# HRMS Affirmative Action & Demographic Data Guide

Last Updated: April 2025

WASHINGTON STATE Office of Financial Management State Human Resources & HRMS Data Stewards

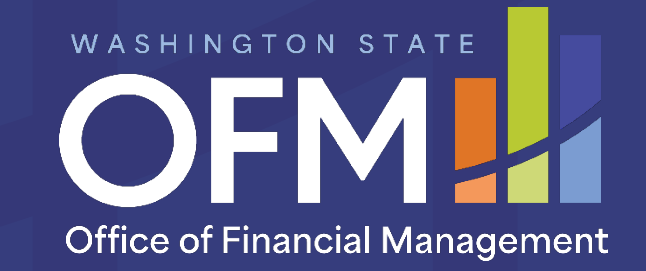

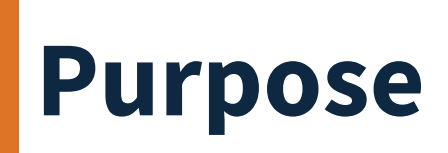

Use this guide to assist with coding affirmative action and demographic related fields on the Personal Data (0002) and Additional Personal Data (0077) infotypes. This information is gathered on the Employee Affirmative Action and Demographic Data form or similar agency employee questionnaire. Several fields are also available for employees to view and update in MyPortal.

This data is used in state and federal reports about equal opportunity and affirmative action efforts for the state workforce, and to help make better decisions to ensure fair representation and make our workforce more diverse and inclusive.

#### Personal Data (0002)

The following demographic data is maintained on the Personal Data (0002) infotype in HRMS:

- Gender Designation for Health Ins
- Gender Identity

#### Additional Personal Data (0077)

The following is maintained on the Additional Personal Data (0077) infotype in HRMS:

- Ethnicity, Race, and Ethnic Origin
- Military Status
- EEO Exemption Status
- Veteran Status
- Disability
- LGBTQ+
- Military Spouse
- PSLF

#### **Additional Resources:**

Employee Affirmative Action and Demographic Data form

HRMS Data Definitions Resource Guide

HRMS Support Hub

Washington Workforce Analytics

**Diversity, Equity and Inclusion Information** 

Affirmative Action Laws & Rules

Public Service Loan Forgiveness Program

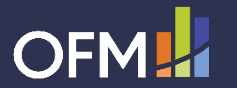

## Personal Data (0002)

#### Personal Data (0002)

The following demographic data is maintained on the Personal Data (0002) infotype in HRMS:

- Gender Designation for Health Ins
- Gender Identity

This information is gathered on the Employee Affirmative Action and Demographic Data form or similar agency employee questionnaire and is used in state and federal reporting. Employees can view and update this information in MyPortal.

| Course Adda                                                             |                                                                           |                          |
|-------------------------------------------------------------------------|---------------------------------------------------------------------------|--------------------------|
| Form Addr.                                                              |                                                                           |                          |
| Last name                                                               | TURNER                                                                    |                          |
| First name                                                              | PAIGE                                                                     |                          |
| Middle name                                                             |                                                                           |                          |
|                                                                         |                                                                           | Nickname                 |
| Suffix                                                                  | $\sim$                                                                    |                          |
| Name                                                                    | TURNER PAIGE                                                              |                          |
| In uald                                                                 |                                                                           |                          |
| SSN                                                                     | 999-99-9999                                                               |                          |
| SSN<br>Date of Birth                                                    | 999-99-9999<br>02/02/1992                                                 |                          |
| SSN<br>Date of Birth<br>Marital status                                  | 999-99-9999<br>02/02/1992<br>Single ∨                                     | Since                    |
| SSN<br>Date of Birth<br>Marital status                                  | 999-99-9999<br>02/02/1992<br>Single ∨                                     | Since                    |
| SSN<br>Date of Birth<br>Marital status<br>IR data (Cont                 | 999-99-9999<br>02/02/1992<br>Single ✓                                     | Since                    |
| SSN<br>Date of Birth<br>Marital status<br>IR data (Cont<br>Gender Desig | 999-99-9999<br>02/02/1992<br>Single ↓<br>inued)<br>gnation for Health Ins | Since<br>Gender Identity |

Note: This guide does not cover the remaining fields on this infotype. Refer to the New Hire Action (PA) – Create New Hire or Personal Data user procedures on the HRMS Support Hub for tips on completing those fields.

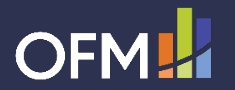

## **Gender Designation for Health Ins**

Employee gender designation for health insurance purposes is collected from the employee on the Employee Affirmative Action and Demographic Data form (or similar agency employee questionnaire). Employees can view and update this field in MyPortal.

This data is used to meet current requirements for Medicare federal reporting and eligibility determinations, meet health plan vendor requirements, ensure coordination of benefits and efficient claims processing. This field shall not be used by state agencies for any workforce planning or reporting purposes.

| 6. | Gender Designation for Hea | Ith Insurance Purposes (used by doctors for billing.) |
|----|----------------------------|-------------------------------------------------------|
|    | Female                     | O Male                                                |

Sample selection on the Employee Affirmative Action and Demographic Data form.

- Enter the employee's gender designation for health insurance purposes into HRMS by selecting the appropriate Gender Designation for Health Ins radio button based on the employee's selection on the employee data form.
- The available selections for this field are Female or Male; and the system will default to Female. Keep the system default value if the employee chooses not to disclose this information.

| HR data (Continued)                 |                  |  |  |
|-------------------------------------|------------------|--|--|
| Gender Designation for Health In    | าร               |  |  |
| ● Female 🔵 Male                     |                  |  |  |
| This example corresponds with the s | elections on the |  |  |

sample employee data form above.

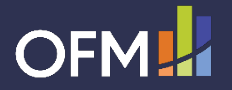

# **Gender Identity**

Gender identity data is collected from the employee on the Employee Affirmative Action and Demographic Data form (or similar agency employee questionnaire) to help determine workforce representation. This helps agencies and the enterprise develop and implement affirmative action plans and strategies to ensure fair representation and make our workforce more diverse and inclusive. Employees can view and update this field in MyPortal.

| 5. Gender Identity<br>Female                   | O Male                       | X/Non-binary              |
|------------------------------------------------|------------------------------|---------------------------|
| Sample Gender Identity<br>and Demographic Data | selection on the Em<br>form. | ployee Affirmative Action |

- Enter the employee's gender identity into HRMS by selecting the appropriate option in the Gender Identity drop down menu based on the employee's selection on the employee data form.
- This field will default to Unspecified. If the employee has not yet completed an Employee Affirmative Action and Demographic Data form (or other agency questionnaire) or did not provide a gender identity, select Unspecified in the Gender Identity field in HRMS.

| Gender Identity |        |
|-----------------|--------|
| Female          | $\sim$ |
|                 |        |

This example corresponds with the selections on the sample employee data form above.

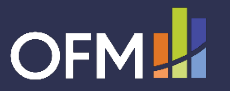

### Additional Personal Data (0077)

#### **Additional Personal Data (0077)**

The following is maintained on the Additional Personal Data (0077) infotype in HRMS:

- Ethnicity, Race, and Ethnic Origin
- Military Status
- EEO Exemption Status
- Veteran Status
- Disability
- LGBTQ+
- Military Spouse
- PSLF

Most of this information is gathered on the Employee Affirmative Action and Demographic Data form or similar agency employee questionnaire and is used for affirmative action and workforce diversity reporting. Employees can view and update several of these fields in MyPortal.

PSLF Status and Date are collected through the PSLF process.

| dditional Persona                   | l Data                   |                    |                     |      |
|-------------------------------------|--------------------------|--------------------|---------------------|------|
| Ethnic origin                       | 03 Hispanic              | ~                  |                     |      |
| Ethnicity(New)                      | E1 Hispanic/Lating       | o ~                |                     |      |
| Race Data                           |                          | 0                  |                     |      |
| ✓ . Race Catego                     | ry                       |                    |                     |      |
| ✓ American Indian/Alaskan Native    |                          | \$                 |                     |      |
| Asian                               |                          |                    |                     |      |
| Black or Africa                     | an American              |                    |                     |      |
| Native Hawaii                       | an or Other Pac Islander |                    |                     |      |
| White                               |                          | _                  |                     |      |
| $\langle \rangle$                   |                          | < > v              |                     |      |
| Military status                     | 19 Rtrd Vet > \$50       | 00 V Rtrd Vet >    | \$500               |      |
| Beneficiary Identifi                | cation Number            |                    |                     |      |
| Exempt from E                       | EO                       |                    |                     | Γ    |
| Veteran Status                      |                          | Disability         |                     | 5    |
| Discharge Date                      | 07/31/1981               | Status             | Not informed/unknow | /n ~ |
| Protected Vete                      | ran                      | Disability Date    |                     |      |
| Special Disa                        | bled Veteran             | Date Learned       |                     |      |
| Vietnam Era                         | Veteran                  |                    |                     |      |
| ✓ Other Protect                     | cted Veteran             |                    |                     |      |
| Recently Se                         | parated Veteran          | Additional Demog   | graphics            |      |
| Armed Force                         | s Service Medal Veteran  | LGBTQ+             | 1 Yes               | ~    |
| Disabled Vet                        | eran                     | Military Spouse    | 2 No                | ~    |
| <ul> <li>Not a Protected</li> </ul> | d Veteran                | PSLF Status        | 1 Opt In            | ~    |
| Prefers Not to /                    | Answer                   | PSLF Date Effectiv | e 12/16/2023        |      |
| <ul> <li>Non Veteran</li> </ul>     |                          |                    |                     |      |

The start date of this infotype should be the start date of the appointment or the actual effective date of the change.

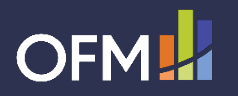

# Ethnicity, Race, Ethnic Origin

Ethnicity and race data is collected from the employee on the Employee Affirmative Action and Demographic Data form (or similar agency employee questionnaire) to help determine workforce representation. This helps agencies and the enterprise develop and implement affirmative action plans and strategies to ensure fair representation and make our workforce more diverse and inclusive. Employees can view and update these fields in MyPortal.

| 9. What race and/or ethnicity do you consider yourself? Select all that apply. |                             |  |  |
|--------------------------------------------------------------------------------|-----------------------------|--|--|
| 🖌 American Indian or Alaska Native                                             | V Black or African-American |  |  |
| Native Hawaiian or Other Pacific Islander                                      | Asian                       |  |  |
| Hispanic or Latino                                                             | White                       |  |  |
|                                                                                |                             |  |  |

Sample Race/Ethnicity options on the Employee Affirmative Action and Demographic Data form.

#### Ethnicity(New)

- If "**Hispanic or Latino**" is selected on the employee data form, enter Hispanic/Latino into the Ethnicity field in HRMS.
- If "**Hispanic or Latino**" is <u>not</u> selected on the employee data form, enter Not Hispanic/Latino into the Ethnicity field in HRMS.

| Ethnic origin          |                 | $\sim$ |
|------------------------|-----------------|--------|
| Ethnicity(New)         | Hispanic/Latino | $\sim$ |
|                        |                 |        |
| dditional Personal D   | ata             |        |
| Additional Personal Da | ata             | ~      |

This example corresponds with the selections on the sample employee data form above.

| lote: When Ethnic Origin and Ethnicity fields are both populated, HRMS will display a warning message "Ethnicity(New) field maintained thus Ethnic origin field is disregarded". This message is referring to the   |
|----------------------------------------------------------------------------------------------------|
| thnic Origin field being disregarded on the EEO-4 report. If the Ethnicity is set to Not Hispanic/Latino, then one or more Race check boxes must be selected or the employee will not be counted in the male/female |
| by race columns on the EEO-4 report.                                                                                                    |

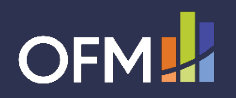

•

# Ethnicity, Race, Ethnic Origin, cont...

| . What race and/or ethnicity do you consider yourself? Select all that apply. |                           |  |  |
|-------------------------------------------------------------------------------|---------------------------|--|--|
| 🖌 American Indian or Alaska Native                                            | Slack or African-American |  |  |
| Native Hawaiian or Other Pacific Islander                                     | Asian                     |  |  |
| Hispanic or Latino                                                            | White                     |  |  |

Sample Race/Ethnicity options on the Employee Affirmative Action and Demographic Data form

#### **Race Data**

- Enter all race categories selected on the employee data form into HRMS by checking the corresponding boxes.
- If the employee's Ethnicity is set to Not Hispanic/Latino, it is important that one or more races are selected, or the employee will not be counted on the EEO-4 report.
- If multiple races are selected, the system will prompt you to also check the Two or More Races box. Do not check Two or More Races by itself.

| ~ | Race Category                         |
|---|---------------------------------------|
| ✓ | American Indian/Alaskan Native        |
|   | Asian                                 |
| ~ | Black or African American             |
|   | Native Hawaiian or Other Pac Islander |
|   | White                                 |
| ~ | Two or More Races                     |

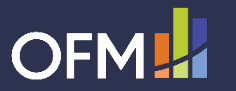

### Ethnicity, Race, Ethnic Origin, cont....

| 9. What race and/or ethnicity do you consider yourself | ? Select all that apply.  |
|--------------------------------------------------------|---------------------------|
| American Indian or Alaska Native                       | Black or African-American |
| Native Hawaiian or Other Pacific Islander              | Asian                     |
| Hispanic or Latino                                     | White                     |

Sample Race/Ethnicity options on the Employee Affirmative Action and Demographic Data form.

#### **Ethnic Origin**

- Use the Ethnic Origin Crosswalk on page 10 to determine the appropriate Ethnic Origin selection in HRMS.
- In the example to the right, Ethnic Origin was set to Hispanic/Latino even though multiple races were selected. This is because the crosswalk indicates Hispanic/Latino always overrides any race combination.

| If Ethnicity is:    | and Race is:                                   | then Ethnic Origin should be: |
|---------------------|------------------------------------------------|-------------------------------|
| Hispanic/Latino     | (blank)                                        | Hispanic                      |
| Hispanic/Latino     | American Indian/Alaska Native                  | Hispanic                      |
| Hispanic/Latino     | Asian                                          | Hispanic                      |
| Hispanic/Latino     | Black or African American                      | Hispanic                      |
| Hispanic/Latino     | Native Hawaiian or Other Pac Islander          | Hispanic                      |
| Hispanic/Latino     | White                                          | Hispanic                      |
| Hispanic/Latino     | any race combination                           | Hispanic                      |
| Not Hispanic/Latino | (blank)                                        | White/Not Hispanic origin     |
| Not Hispanic/Latino | American Indian/Alaska Native                  | American Indian/Alaskan       |
| Not Hispanic/Latino | American Indian/Alaska Native + any other race | American Indian/Alaskan       |

Refer to full Ethnic Origin Crosswalk on page 10

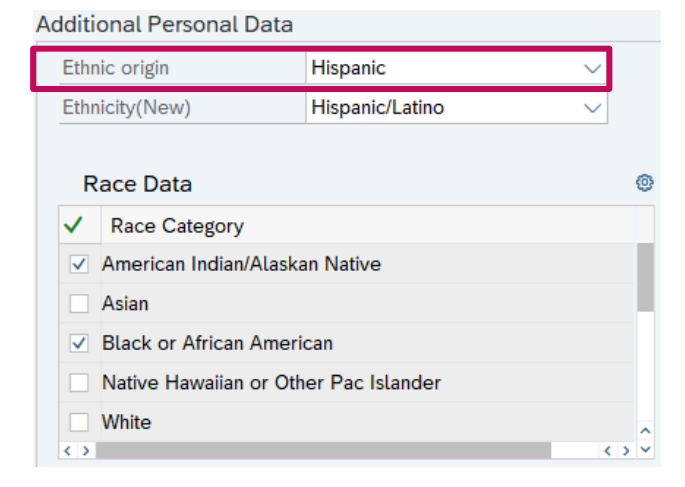

This example corresponds with the selections on the sample employee data form above and following the Ethnic Origin Crosswalk.

Note: When Ethnic Origin and Ethnicity fields are both populated, HRMS will display a warning message "Ethnicity(New) field maintained thus Ethnic origin field is disregarded". This message is referring to the Ethnic Origin field being disregarded on the EEO-4 report. If the Ethnicity is set to Not Hispanic/Latino, then one or more Race check boxes must be selected, or the employee will not be counted in the male/female by race columns on the EEO-4 report.

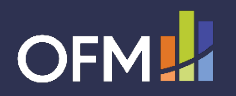

# Ethnicity, Race, Ethnic Origin, cont...

#### **Ethnic Origin Crosswalk**

| If Ethnicity is:    | and <b>Race</b> is:                                                                | then Ethnic Origin should be: |
|---------------------|------------------------------------------------------------------------------------|-------------------------------|
| Hispanic/Latino     | (blank)                                                                            | Hispanic                      |
| Hispanic/Latino     | American Indian/Alaska Native                                                      | Hispanic                      |
| Hispanic/Latino     | Asian                                                                              | Hispanic                      |
| Hispanic/Latino     | Black or African American                                                          | Hispanic                      |
| Hispanic/Latino     | Native Hawaiian or Other Pac Islander                                              | Hispanic                      |
| Hispanic/Latino     | White                                                                              | Hispanic                      |
| Hispanic/Latino     | any race combination                                                               | Hispanic                      |
| Not Hispanic/Latino | (blank)                                                                            | White/Not Hispanic origin     |
| Not Hispanic/Latino | American Indian/Alaska Native                                                      | American Indian/Alaskan       |
| Not Hispanic/Latino | American Indian/Alaska Native + any other race                                     | American Indian/Alaskan       |
| Not Hispanic/Latino | Asian                                                                              | Asian or Pacific Islander     |
| Not Hispanic/Latino | Asian + Native Hawaiian or Other Pac Islander or White                             | Asian or Pacific Islander     |
| Not Hispanic/Latino | Black or African American                                                          | Black/Not Hispanic origin     |
| Not Hispanic/Latino | Black or African American + Asian, Native Hawaiian or Other Pac Islander, or White | Black/Not Hispanic origin     |
| Not Hispanic/Latino | Native Hawaiian or Other Pac Islander                                              | Asian or Pacific Islander     |
| Not Hispanic/Latino | Native Hawaiian or Other Pac Islander + White                                      | Asian or Pacific Islander     |
| Not Hispanic/Latino | White                                                                              | White/Not Hispanic origin     |

Note: The Ethnic Origin Crosswalk should be used by processors to select the correct Ethnic Origin selection in HRMS. When employees update their race and ethnicity selections in MyPortal, the system uses the crosswalk to automatically populate the Ethnic Origin field in HRMS.

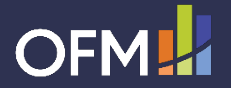

# **Military Status**

Military Status is collected to help determine an employee's eligibility for veteran's preference in a layoff. Prior to granting any veteran's preference, review the employee's DD Form 214 or alternate verification of military service and confirm they meet the requirements of the rule.

This information is collected and confirmed prior to a layoff and not typically used in enterprise reporting. Employees can view this field in MyPortal, but are instructed to contact their HR Office if it is incorrect.

| CAUTION: NOT TO BE USED FOR<br>IDENTIFICATION PURPOSES |                               | THIS IS AN IMPORTANT RECORD.<br>SAFEGUARD IT. |          |                | ANY ALTERATIONS IN SHADED AREAS<br>RENDER FORM VOID |                            |                 |                 |               |
|--------------------------------------------------------|-------------------------------|-----------------------------------------------|----------|----------------|-----------------------------------------------------|----------------------------|-----------------|-----------------|---------------|
| c                                                      | ERTIFICATE<br>This Report Cor | OF RE                                         | LEASE O  | bject to the P | RGE FRO                                             | DM ACTIVE<br>1974, As Amen | DUTY<br>ded.    |                 |               |
| 1. NAME (Lent, First, Middle) 2. DE                    |                               |                                               | ARTMENT, | COMPONEN       | T AND BRA                                           | NCH                        | 3. SOCIA        | L SECURIT       | Y NUMBER      |
| 4a. GRADE, RATE OR RANK                                | b. PAY GRAD                   | DE                                            | 5. DATE  | OF BIRTH ()    | YYYMMDD)                                            | 6. RESERVE                 | OBLIGATIO       | N TERMINA       | ATION DATE    |
| 7a. PLACE OF ENTRY INTO AC                             | TIVE DUTY                     |                                               | b. HOME  | OF RECOR       | ATTIME                                              | F ENTRY (Car               | and state, or o | ornolete arkire | naz d' knowni |
| Sample DD Forn                                         | n 214.                        |                                               |          |                |                                                     |                            |                 |                 |               |

• Enter the military status provided by the employee into HRMS by selecting the corresponding option in the Military Status drop down menu.

```
Military status 1 yr + w/honor disc < 500 > 1 yr + w/honor disc < 500
```

This example would reflect a person with more than one year and less than 20 years of service in any branch of the armed forces of the United States with a qualifying discharge from active military service, as verified with appropriate documentation.

#### Notes:

Selecting an option under Military status will trigger completion of the Military Service (0081) infotype. Refer to the Military Service - Create New Record and Military Service - Change Existing Record procedures for creating and correcting that infotype.

The following Military Status selections are no longer used: Rtrd Dis Vet > \$500, Rtrd Dis VtnmVet > \$500, Rtrd VtnmVet > \$500, Sep/Rtrd Dis VtnmVet < \$500, and Sep/Rtrd VtnmVet < \$500.

The Seniority w Military (29) date type is available in HRMS to track military service that has been verified and meets layoff preference requirements.

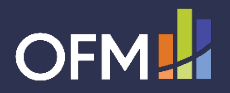

## **EEO Exemption Status**

- Check the "**Exempt from EEO**" box in HRMS if an employee is exempt from federal Equal Employment Opportunity (EEO) reporting.
- During a rehire or appointment change action, be sure to review the employee's EEO Exemption status and update when necessary.

Notes: The EEO Exemption only applies to federal reports to the Equal Employment Opportunity Commission. Affirmative Action reports within the state of Washington include all employees – including those marked Exempt from EEO in HRMS.

The Equal Employment Opportunity Act of 1972, section 701(f) provides the definition of employees exempt from EEO reporting:

(f) The term "employee" means an individual employed by an employer, except that the term "employee" shall not include any person elected to public office in any State or political subdivision of any State by the qualified voters thereof, or any person chosen by such officer to be on such officer's personal staff, or an appointee on the policy making level or an immediate adviser with respect to the exercise of the constitutional or legal powers of the office. The exemption set forth in the preceding sentence shall not include employees subject to the civil service laws of a State government, governmental agency or political subdivision.

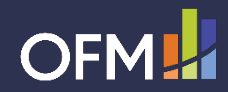

| dditional Personal Data      |                                                           |
|------------------------------|-----------------------------------------------------------|
| Ethnic origin                | Hispanic 🗸                                                |
| Ethnicity(New)               | Hispanic/Latino 🗸                                         |
|                              |                                                           |
| Race Data                    | @                                                         |
| ✓ Race Category              |                                                           |
| American Indian/Alaska       | an Native                                                 |
| Asian                        |                                                           |
| ✓ Black or African Ameri     | can                                                       |
| Native Hawaiian or Oth       | er Pac Islander                                           |
| White                        | ~                                                         |
| < >                          | < > v                                                     |
| Military status              | 1 yr + w/honor disc <\$500 $\sim$ 1 yr + w/honor disc <\$ |
| Beneficiary Identification N | umber                                                     |
| Exempt from EEO              |                                                           |

# **Veteran Status**

Veteran data is collected from the employee to help determine workforce representation. This helps agencies and the enterprise develop and implement affirmative action plans and strategies to ensure fair representation and make our workforce more diverse and inclusive. Employees can view and update this information in MyPortal.

data form to the right.

Use the Veteran Status Crosswalk below to determine the ٠ appropriate Veteran Status selections in HRMS based on the employee's selections on the employee data form.

#### Veteran Status Crosswalk

| Question                                          | Response    | HRMS Veteran Status Selection                         |
|---------------------------------------------------|-------------|-------------------------------------------------------|
| Are you an Eligible Veteran?                      | Yes         | Other Protected Veteran<br>(and enter Discharge Date) |
|                                                   | No          | Non Veteran                                           |
|                                                   | Blank       | Prefers Not to Answer                                 |
| Are you a Vietnam Era Veteran?                    | Yes         | Vietnam-era Veteran<br>Other Protected Veteran        |
|                                                   | No or Blank | No selection                                          |
| Are you a Veteran w/service-connected disability? | Yes         | Disabled Veteran<br>Other Protected Veteran           |
|                                                   | No or Blank | No selection                                          |
| Are you a Special Disabled Veteran?               | Yes         | Special Disabled Veteran<br>Other Protected Veteran   |
|                                                   | No or Blank | No selection                                          |

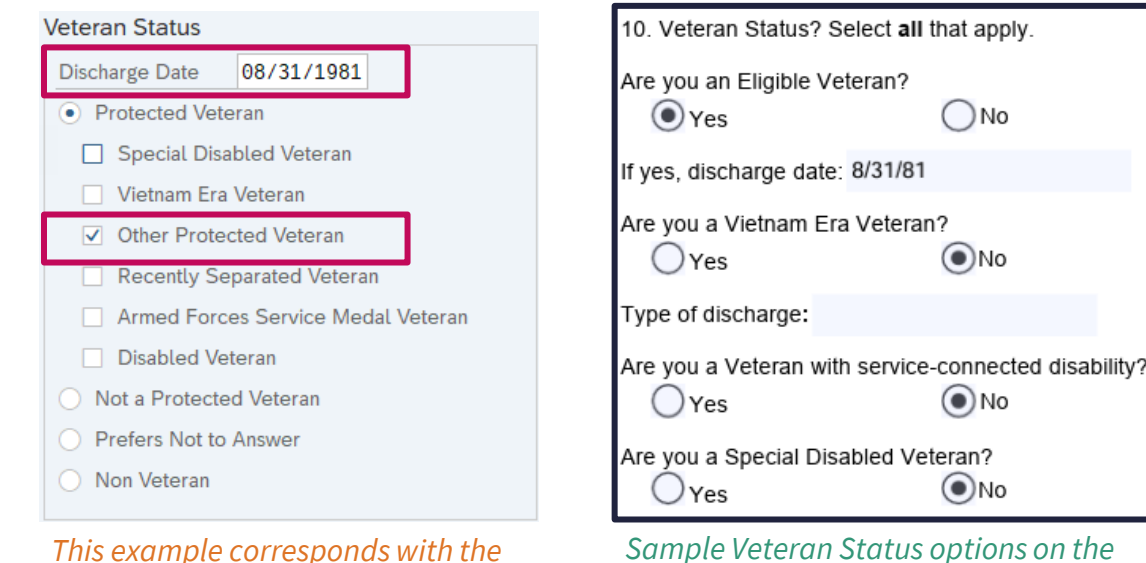

Sample Veteran Status options on the **Employee Affirmative Action and** selections on the sample employee Demographic Data form.

Note: The following Veteran Status options are no longer used: Recently Separated Veteran, Armed Forces Service Medal Veteran, Not a Protected Veteran.

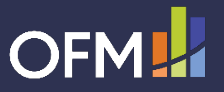

# Disability

Disability data is collected from the employee on the Employee Affirmative Action and Demographic Data form (or similar agency employee questionnaire) to help determine workforce representation. This helps agencies and the enterprise develop and implement affirmative action plans and strategies to ensure fair representation and make our workforce more diverse and inclusive. Employees can view and update this information in MyPortal.

Disability information is often disclosed through other HR related processes; however, the employee must authorize any changes to their disability status for affirmative action purposes.

| 7. Are you a person w    | a disability? Veterans with a service-connected disability may also meet th | ne |
|--------------------------|-----------------------------------------------------------------------------|----|
| definition of a person v | h a disability.                                                             |    |
| Yes                      | O No                                                                        |    |

Sample Disability Status on the Employee Affirmative Action and Demographic Data form.

• Use the Disability Status Crosswalk below to determine the appropriate Disability Status selection in HRMS based on the employee's selection on the employee data form.

#### **Disability Status Crosswalk**

| Question                            | Response | HRMS Disability Status Selection                                                      |
|-------------------------------------|----------|---------------------------------------------------------------------------------------|
| Are you a person with a disability? | Yes      | Has a disability (or previously had one)*<br>(enter Disability Date and Date Learned) |
|                                     | No       | Does not have a disability                                                            |
|                                     | Blank    | Not informed/unknown                                                                  |

\*Do not include those who previously had a disability since they no longer meet the definition. Use Does not have a disability instead.

| Disability      |                                 |
|-----------------|---------------------------------|
| Status          | Has a disability (or pre $\vee$ |
| Disability Date | 01/15/2020                      |
| Date Learned    | 01/15/2020                      |

This example corresponds with the selections on the sample employee data form above. Disability Date and Date Learned are the date the employee signed the form.

Notes: The Disability Date is not used by the state of Washington; however HRMS requires an entry if the Disability Status is set to Has a Disability (X). If you know the employee's disability date, enter that date; otherwise, enter the date you learned of the disability (same date as the Date Learned field).

Medical documentation is not required to confirm a disability for affirmative action purposes - the employee's attestation of the disability is sufficient.

Data for persons with disabilities comes solely from the Disability check box and does not consider the Special Disabled Veteran box.

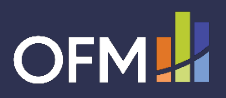

# LGBTQ+

LGBTQ+ identity data is collected from the employee on the Employee Affirmative Action and Demographic Data form (or similar agency employee questionnaire) to help determine workforce representation. This helps agencies and the enterprise develop and implement affirmative action plans and strategies to ensure fair representation and make our workforce more diverse and inclusive. Employees can view and update this field in MyPortal.

- Enter the employee's LGBTQ+ identity into HRMS by selecting the appropriate option in the LGBTQ+ drop down menu based on the employee's selection on the employee data form.
- This field will default to Unspecified. If the employee has not yet completed an Employee Affirmative Action and Demographic Data form (or other agency questionnaire) or did not answer the LGBTQ+ question, select Unspecified in the LGBTQ+ field in HRMS.

| 8. Do you identify as | LGBTQ+? Information used to account for workforce representation. |
|-----------------------|-------------------------------------------------------------------|
| • Yes                 | No                                                                |
|                       |                                                                   |

Sample LGBTQ+ status on the Employee Affirmative Action and Demographic Data form.

| Additional Demograph | nics       |        |
|----------------------|------------|--------|
| LGBTQ+               | 1 Yes      | ~      |
| Military Spouse      | 2 No       | ~      |
| PSLF Status          | 1 Opt In   | $\sim$ |
| PSLF Date Effective  | 12/16/2023 |        |

This example corresponds with the selections on the sample employee data form above.

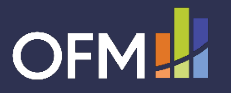

# **Military Spouse**

Military Spouse data is collected from the employee on the Employee Affirmative Action and Demographic Data form (or similar agency employee questionnaire) to help determine workforce representation. This helps agencies and the enterprise develop and implement affirmative action plans and strategies to ensure fair representation and make our workforce more diverse and inclusive. Employees can view and update this field in MyPortal.

| 12. Are you a military spou | use or military registered domestic partner? |
|-----------------------------|----------------------------------------------|
| • Yes                       | No                                           |

- Enter the employee's military spouse status into HRMS by selecting the appropriate option in the Military Spouse drop down menu based on the employee's selection on the employee data form.
- This field will default to Unspecified. If the employee has not yet completed an Employee Affirmative Action and Demographic Data form (or other agency questionnaire) or did not answer the military spouse question, select Unspecified in the Military Spouse field in HRMS.

| Additional Demograph | nics       |        |
|----------------------|------------|--------|
| LGBTQ+               | 1 Yes      | $\sim$ |
| Military Spouse      | 2 No       | $\sim$ |
| PSLF Status          | 1 Opt In   | ~      |
| PSLF Date Effective  | 12/16/2023 |        |

This example corresponds with the selections on the sample employee data form above.

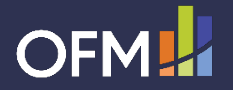

Sample Military Spouse on the Employee Affirmative Action and Demographic Data form.

# PSLF

Public Service Loan Forgiveness (PSLF) Status and Effective Date is collected from the employee when the employee requests employment certification. This information helps agencies track employees whose employment has been certified for the PSLF program and when recertification reminder notices should be sent.

- If the employee has requested PSLF employment certification, select "Opt In" in the PSLF Status drop down menu in HRMS.
- The PSLF field will default to "Unspecified" (or blank). If the employee has not requested PSLF employment certification, select "Unspecified" in the PSLF Status field in HRMS.
- In the PSLF Date Effective field, enter the date the employee's employment was last certified for the PSLF program.

| Additional Demograph | nics       |        |
|----------------------|------------|--------|
| LGBTQ+               | 1 Yes      | ~      |
| Military Spouse      | 2 No       | $\sim$ |
| PSLF Status          | 1 Opt In   | ~      |
| PSLF Date Effective  | 12/16/2023 |        |

This example assumes the employee submitted a PSLF employment certification form and the employer completed the employment certification on December 16, 2023. Recertification will be due one year from that date.

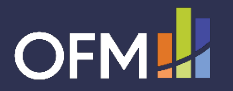